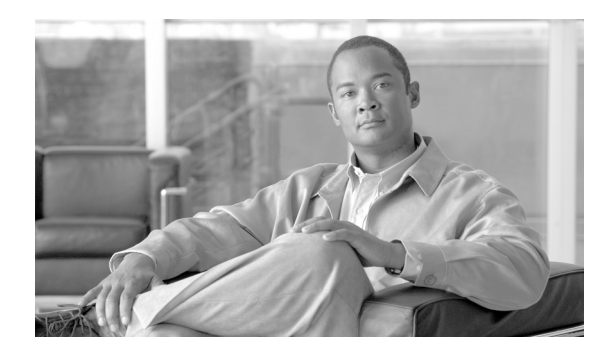

CHAPTER

# ソフトウェア アップグレード

[ソフトウェアアップグレード]オプションを使用すると、次のようなインストールとアップグレードを実行できます。

- インストール/アップグレード:アプリケーションソフトウェアのアップグレード、Cisco Unified Communications Manager ロケール インストーラとダイヤル プランのインストール、およびデバ イスパック、電話機のファームウェア ロード、その他の COP ファイルのアップロードとイン ストールを行う場合に、このオプションを使用します。
- TFTP ファイルの管理:電話機が使用するさまざまなデバイス ファイルを TFTP サーバにアッ プロードする場合に、このオプションを使用します。アップロード可能な TFTP サーバファイ ルには、カスタム呼出音、コールバック トーン、および電話機の背景画像などがあります。

# ソフトウェアのアップグレードとインストール

ソフトウェアアップグレード ウィンドウでは、ローカル ソースまたはリモート ソースから Cisco Unified Communications オペレーティング システム ソフトウェアをアップグレードできます。

問題が発生した場合は、ソフトウェア アップグレード プロセスでアップグレードを取り消すこと もできます。アップグレード用のソフトウェアをアクティブでないパーティションにインストール し、システムを再起動して新しいバージョンのソフトウェアに切り替えます。このプロセスの実行 中に、アップグレードされたソフトウェアがアクティブなパーティションになり、現在のソフト ウェアがアクティブでないパーティションになります。設定情報は、アクティブなパーティション にあるアップグレードしたバージョンの方に自動的に移行されます。

何らかの理由でアップグレードを取り消す場合は、システムを再起動し、前のバージョンのソフト ウェアがインストールされているアクティブでないパーティションに切り替えることができます。 ただし、この場合、ソフトウェアのアップグレードの後に変更した設定情報は失われます。

CAPF は、Certificate Manager Infrastructure を使用して証明書およびキーを管理します。このために、 CAPF のキーと証明書は自動的に再生成されます。その後 CTL Client アプリケーションを再実行し、 CTL ファイルをアップグレードする必要があります。

(注)

2 つのノードのクラスタを使用しており、ノード A がパブリッシャ サーバで、ノード B がサブス クライバ サーバの場合、ノード A をアップグレードしてから、ノード B をアップグレードする必 要があります。アップグレード時に、特定のファイルおよびデータベース コピーがノード A から ノード B に転送されます。また、ノード A でフレッシュ インストールを実行してから、ノード B でアップグレードを実行することはできません。

# アップグレードに関する考慮事項

ヒント

Cisco Unified Presence 6.0(1) への移行と、その他の必要な設定手順の詳細については、『*Cisco Unified Presence 導入ガイド*』を参照してください。

Cisco Unified Presence 6.0(1) にアップグレードする場合は、次の考慮事項を留意してください。

- 関連する Cisco Unified Communications Manager を Release 5.x から Release 6.0(1) にアップグレードする場合は、まず Cisco Unified Presence 6.0(1) にアップグレードする必要があります。Cisco Unified Communications Manager 6.0(1) を Cisco Unified Presence の前のリリースと同期化することはできません。
- Cisco Unified Presence クラスタを使用している場合は、そのクラスタ内のすべてのノードをアップグレードする必要があります。
- Cisco Unified Communications Manager を Release 6.0(1) にアップグレードした後、Cisco Unified Presence Sync Agent サービスを停止して、再起動する必要があります。Sync Agent サービスを 再起動するには、Cisco Unified Serviceability に移動して、[Tools] > [Control Center - Network Services] を選択します。
- Cisco Unified Communications Manager を Release 6.0(1) にアップグレードした後、Cisco Unified Presence と通信するように Cisco Unified Communications Manager 上の SIP PUBLISH トランクを 設定する必要があります。詳細については、『Cisco Unified Communications Manager システム ガ イド』を参照してください。
- [Cisco Unified Presence の設定] ウィンドウで SIP トランクを有効にすることもできます。詳細 については、『Cisco Unified Presence アドミニストレーション ガイド』を参照してください。

OL-12728-01-J

- Cisco Unified Presence Release 6.0(1) にアップグレードした後、プレゼンス情報をサポートする ために、ライン アピアランスをユーザにマップする必要があります。Cisco Unified Presence 6.0(1) では、プレゼンス情報は、ユーザのプライマリ内線番号へのライン アピアランスのマッ ピングに基づいていません。
- アップグレードに関するその他の考慮事項については、『Cisco Unified Presence 導入ガイド』を 参照してください。

# ローカル ソースから

ローカル ディスク ドライブに挿入された CD または DVD からソフトウェアをインストールし、 アップグレード プロセスを開始することができます。

(注)

アップグレードプロセスを開始する前に、必ずシステムデータのバックアップを行ってください。 詳細については、『Disaster Recovery System ガイド for Cisco Unified Presence』を参照してください。

CD または DVD からソフトウェアをインストールまたはアップグレードするには、次の手順を実行 します。

#### 手順

- **ステップ1** アップグレード ファイルをダウンロードする場合は、次の手順を実行して CD または DVD を作成します。
  - a. 必要なアップグレードファイルを Cisco.com からダウンロードします。

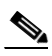

(注) ファイルを unzip または untar しないでください。実行すると、システムがアップグレード ファイルを読み取れなくなることがあります。

**b.** アップグレードファイルを書き込み可能な CD または DVD にコピーします。

**ステップ2** コピーした CD または DVD を、アップグレードするローカル サーバのディスク ドライブに挿入します。

# <u>》</u> (注)

アップグレード ファイルによっては、サイズが大きいために CD に書き込みきれず、DVD が必要になる場合があります。

ステップ3 [ソフトウェアアップグレード] > [インストール / アップグレード] を選択します。

[ソフトウェアのインストール/アップグレード (Software Installation/Upgrade)] ウィンドウが表示さ [ソース (Source)] リストれます。

ステップ4 [ソース (Source)] リストから DVD/CD を選択します。

**ステップ5** [ディレクトリ (Directory)] フィールドに、CD または DVD 上のパッチ ファイルへのパスを入力します。

ファイルがルートディレクトリに存在する場合は、スラッシュ(/)を入力します。

- **ステップ6** アップグレードプロセスを続行するには、[次へ] をクリックします。
- **ステップ7** インストールするアップグレード バージョンを選択し、[次へ] をクリックします。
- **ステップ8** 次のウィンドウで、送信されるファイル名やメガバイト数など、ダウンロードの進行状況を監視します。
- **ステップ9** ダウンロードが完了したら、このチェックサムの値と、Cisco.com に表示されているダウンロード したファイルのチェックサムを照合します。

∕!∖ 注意

アップグレード ファイルの信頼性と保全性が保証されるためには、これら 2 つのチェックサム値 が一致している必要があります。チェックサムの値が一致しない場合は、最新版のアップグレード ファイルを Cisco.com からダウンロードし、もう一度アップグレードを実行してください。

- **ステップ10** アップグレード ソフトウェアをインストールした後、アップグレードされたパーティションを自動 的にリブートするかどうかを選択します。
  - アップグレード後、アップグレードされたパーティションを自動的にリブートするには、[アップグレードされたパーティションをリブート]
  - アップグレード後、アップグレードされたパーティションを後日手動でリブートするには、
    [アップグレード後にリブートしない]を選択します。
- ステップ11 [次へ] をクリックします。

[アップグレードステータス]ウィンドウが表示され、アップグレードログが表示されます。

- ステップ12 インストールが完了したら、[終了] をクリックします。
- **ステップ13** システムを再起動してアップグレードをアクティブにするには、[設定] > [バージョン] を選択し、 [再起動] をクリックします。

システムが再起動され、アップグレードされたソフトウェアが実行されます。

### リモート ソースから

ネットワーク ドライブまたはリモート サーバからソフトウェアをインストールするには、次の手順を実行します。

(注)

アップグレードプロセスを開始する前に、必ずシステムデータのバックアップを行ってください。 詳細については、『Disaster Recovery System ガイド for Cisco Unified Presence』を参照してください。

#### 手順

ステップ1 [ソフトウェアアップグレード] > [インストール / アップグレード] を選択します。

[ソフトウェアのインストール/アップグレード (Software Installation/Upgrade)] ウィンドウが表示されます。

- **ステップ2** [ソース (Source)] リストから [リモートファイルシステム] を選択します。
- **ステップ3** [ディレクトリ (Directory)] フィールドに、リモート システム上のパッチ ファイルへのパスを入力 します。

アップグレードファイルが Linux または Unix サーバ上にある場合は、指定するディレクトリパスの先頭にスラッシュを入力する必要があります。たとえば、アップグレードファイルが patches ディレクトリにある場合は、/patches と入力する必要があります。アップグレードファイルが Windows サーバ上にある場合は、システム管理者が適切なディレクトリパスであることを確認します。

- ステップ4 [サーバ (Server)] フィールドにサーバ名を入力します。
- ステップ5 [ユーザ名 (User Name)] フィールドにユーザ名を入力します。
- ステップ6 [ユーザパスワード (User Password)] フィールドにユーザ パスワードを入力します。
- ステップ7 [転送プロトコル (Transfer Protocol)] フィールドから転送プロトコルを選択します。
- **ステップ8** アップグレードプロセスを続行するには、[次へ]をクリックします。
- **ステップ9** インストールするアップグレードバージョンを選択し、[次へ]をクリックします。
- ステップ10 次のウィンドウで、送信されるファイル名やメガバイト数など、ダウンロードの進行状況を監視し ます。
- **ステップ11** ダウンロードが完了したら、このチェックサムの値と、Cisco.com に表示されているダウンロード したファイルのチェックサムを照合します。

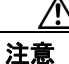

アップグレード ファイルの信頼性と保全性が保証されるためには、これら2つのチェックサム値 が一致している必要があります。チェックサムの値が一致しない場合は、最新版のアップグレード ファイルを Cisco.com からダウンロードし、もう一度アップグレードを実行してください。

- **ステップ12** アップグレード ソフトウェアをインストールした後、アップグレードされたパーティションを自動 的にリブートするかどうかを選択します。
  - アップグレード後、アップグレードされたパーティションを自動的にリブートするには、[アッ プグレードされたパーティションをリブート] を選択します。
  - アップグレード後、アップグレードされたパーティションを後日手動でリブートするには、
    [アップグレード後にリブートしない]を選択します。
- ステップ13 [次へ] をクリックします。

[アップグレードステータス] ウィンドウが表示され、アップグレード ログが表示されます。

- ステップ14 インストールが完了したら、[終了] をクリックします。
- **ステップ15** システムを再起動してアップグレードをアクティブにするには、[設定] > [バージョン] を選択し、 [再起動] をクリックします。

システムが再起動され、アップグレードされたソフトウェアが実行されます。

(注) Cisco Unified Presence Release 1.0(2) から Release 1.0(3) にアップグレードした後、LDAP 検索が が Cisco Unified Personal Communicator で動作することを確認します。LDAP 検索が動作し ない場合は、Cisco Unified Presence の管理で Cisco Unified Personal Communicator LDAP プロ ファイルを削除してから再作成します。詳細については、『Cisco Unified Presence アドミニ ストレーション ガイド』のLDAP プロファイルの章を参照してください。

# ロケールのインストール

シスコは、ロケール固有のバージョンの Cisco Unified Communications ロケール インストーラを www.cisco.com で提供しています。このロケール インストーラはシステム管理者がインストールす るもので、これを使用すると、ユーザがサポートされているインターフェイスを使用するときに、 選択した翻訳済みテキストまたはトーン(使用可能な場合)を表示 / 受信することができます。

#### ユーザ ロケール

ユーザ ロケール ファイルは、電話機表示用の翻訳済みテキストとボイス プロンプト (使用可能な 場合)、ユーザ アプリケーション、およびユーザが選択したロケールの Web ページを提供します。 ユーザ専用のロケール インストーラは Web 上にあります。

#### ネットワーク ロケール

ネットワーク ロケール ファイルは、国固有の電話機トーンやゲートウェイ トーン(使用可能な場合)を提供します。ネットワーク専用のロケール インストーラは Web 上にあります。

1 つのロケール インストーラに複数のネットワーク ロケールが組み合わされている場合があります。

(注)

Cisco Media Convergence Server (MCS) またはシスコ承認の、顧客が提供するサーバは、複数のロ ケールをサポートできます。複数のロケール インストーラをインストールすることにより、ユー ザは複数のロケールから選択できるようになります。

クラスタ内のすべてのサーバをリブートしないと、変更は有効になりません。クラスタ内のすべて のサーバへのインストールが終了するまで、サーバをリブートしないように強くお勧めします。通 常の業務時間後にサーバをリブートして、コール処理の中断を最小限にとどめてください。

### ロケールのインストール

ロケール ファイルは、この章の初めの方で説明したソフトウェア アップグレードのインストール 方法と同じ手順を使用して、ローカル ソースまたはリモート ソースからインストールできます。こ の手順の詳細については、「ソフトウェアのアップグレードとインストール」を参照してください。

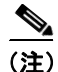

新しくインストールしたロケールをアクティブにするには、サーバを再起動する必要があります。

インストールする必要のあるロケールファイルについては、「ロケールファイル」を参照してくだ さい。複数のロケールをインストールしてから、サーバを再起動できます。

# ロケール ファイル

ロケールをインストールする場合、次のファイルを両方ともインストールする必要があります。

 ユーザ ロケール ファイル:特定の言語と国に関する言語情報が格納されています。ファイル 名の表記は、次のとおりです。

cm-locale-language-country-version.cop

 複合ネットワーク ロケール ファイル: すべての国に対応した、さまざまなネットワーク項目 (電話機のトーン、アナンシエータ、およびゲートウェイ トーンなど)の国固有のファイルが 格納されています。複合ネットワーク ロケール ファイル名の表記は、次のとおりです。 cm-locale-combinednetworklocale-version.cop

# エラー メッセージ

ロケール インストーラをアクティブにするときに発生する可能性のあるメッセージの説明については、表 7-1 を参照してください。エラーが発生した場合は、インストール ログにあるメッセージ を表示できます。

| メッセージ                                                          | 説明                                             |  |  |  |
|----------------------------------------------------------------|------------------------------------------------|--|--|--|
| [LOCALE] File not found:                                       | データベースに追加するユーザ ロケール情報が格納さ                      |  |  |  |
| <language>_<country>_user_locale.csv, the</country></language> | れている CSV ファイルが見つからない場合にこのエ                     |  |  |  |
| user locale has not been added to the                          | ラーが発生します。これはビルドプロセスのエラーを                       |  |  |  |
| database.                                                      | 示しています。                                        |  |  |  |
| [LOCALE] File not found:                                       | データベースに追加するネットワーク ロケール情報が                      |  |  |  |
| <country>_network_locale.csv, the network</country>            | 格納されている CSV ファイルが見つからない場合にこ                    |  |  |  |
| locale has not been added to the database.                     | のエラーが発生します。これはビルド プロセスのエ                       |  |  |  |
|                                                                | ラーを示しています。                                     |  |  |  |
| [LOCALE] CSV file installer installdb is not                   | installdb という名前のアプリケーションが存在すること                |  |  |  |
| present or not executable                                      | を確認する必要があります。installdb は、CSV ファイル              |  |  |  |
|                                                                | に格納されている情報を読み取って、ターゲットデータ                      |  |  |  |
|                                                                | ベースに正しく適用します。このアプリケーションが見                      |  |  |  |
|                                                                | つからない場合、アプリケーションが Cisco Unified                |  |  |  |
|                                                                | Communications アプリケーションにインストールされ               |  |  |  |
|                                                                | ていない(可能性は非常に低い)、削除された(可能性                      |  |  |  |
|                                                                | あり)、またはサーバに Cisco Unified Communications ア     |  |  |  |
|                                                                | プリケーション(Cisco Unified Communications Manager ま |  |  |  |
|                                                                | たは Cisco Unified Presence など) がインストールされて       |  |  |  |
|                                                                | いない(可能性が最も高い)ことが考えられます。デー                      |  |  |  |
|                                                                | タベースに適切なレコードが格納されていないとロ                        |  |  |  |
|                                                                | ケールは機能しないため、ロケールのインストールは中                      |  |  |  |
|                                                                | 止されます。                                         |  |  |  |

#### 表 7-1 ロケール インストーラのメッセージと説明

| <br>メッセージ                                                                                                    | 説明                                                                                                    |  |  |  |  |
|----------------------------------------------------------------------------------------------------|----------------------------------------------------------------------------------------------------|--|--|--|--|
| [LOCALE] Could not create<br>/usr/local/cm/application_locale/cmservices<br>/ipma/com/cisco/ipma/client/locales/maDial<br>ogs_ <ll>_<cc>.properties.Checksum.</cc></ll>                           | このエラーは、システムがチェックサムファイルの作<br>成に失敗した場合に発生します。原因としては、Java 実<br>行ファイルの /usr/local/thirdparty/java/j2sdk/jre/bin/java が<br>存在しない、Java アーカイブファイルの                                                                                                    |  |  |  |  |
| [LOCALE] Could not create<br>/usr/local/cm/application_locale/cmservices<br>/ipma/com/cisco/ipma/client/locales/maMes<br>sages_<1l>_ <cc>.properties.Checksum.<br/>[LOCALE] Could not create</cc> | /usr/local/cm/jar/cmutil.jar か存在しないか損傷している、<br>Java クラスの com.cisco.ccm.util.Zipper が存在しないか損<br>傷していることが考えられます。これらのエラーが発生<br>した場合でも、ロケールは正常に機能します。ただし、<br>Cisco Unified Communications Manager Assistant では、ロー<br>カライズされた Cisco Unified Communications Manager |  |  |  |  |
| /usr/local/cm/application_locale/cmservices<br>/ipma/com/cisco/ipma/client/locales/maGlo<br>balUI_ <ll>_<cc>.properties.Checksum.</cc></ll>                                                       | Assistant ファイルの変更は検出されません。                                                                                                    |  |  |  |  |
| [LOCALE] Could not create<br>/usr/local/cm/application_locale/cmservices<br>/ipma/LocaleMasterVersion.txt.Checksum.                                                                               |                                                                                                    |  |  |  |  |
| [LOCALE] Could not find<br>/usr/local/cm/application_locale/cmservices<br>/ipma/LocaleMasterVersion.txt in order to<br>update Unified Unified CM Assistant locale<br>information.                 | このエラーは、適切な場所にファイルが見つからない場<br>合に発生します。原因としては、ビルド プロセスのエ<br>ラーの可能性があります。                                                                                                    |  |  |  |  |
| [LOCALE] Addition of<br><locale-installer-file-name> to the database<br/>has failed!</locale-installer-file-name>                                                                                 | このエラーは、ロケールのインストール時に発生した何<br>らかの失敗が累積されたために発生し、終了条件を示し<br>ています。                                                                                                    |  |  |  |  |
| [LOCALE] Could not locate<br><locale-installer-file-name></locale-installer-file-name>                                                                                                    | アップグレード時に、このロケールは移行されません。<br>ダウンロードされたロケール インストーラ ファイル<br>が、ダウンロード場所に存在しません。プラットフォー<br>ムで移動されたか削除された可能性があります。これは<br>重大でないエラーで、Cisco Unified Communications アプ<br>リケーションがアップグレードされた後、ロケール イ<br>ンストーラを再適用するか、新しいロケール インス<br>トーラをダウンロードして適用する必要があることを<br>示します。   |  |  |  |  |
| [LOCALE] Could not copy<br><locale-installer-file-name> to migratory<br/>path.This locale will not be migrated during<br/>an upgrade!</locale-installer-file-name>                                | ダウンロードしたロケール インストーラ ファイルを移<br>行パスにコピーできません。これは重大でないエラー<br>で、Cisco Unified Communications アプリケーションが<br>アップグレードされた後、ロケール インストーラを再<br>適用するか、新しいロケール インストーラをダウン<br>ロードして適用する必要があることを示します。                                                                         |  |  |  |  |
| [LOCALE] DRS registration failed                                                                                                    | ロケールインストーラを障害復旧システムに登録でき<br>ません。バックアップまたは復元レコードにロケール<br>インストーラは組み込まれません。インストール ログ<br>を記録して、Cisco TAC に連絡してください。                                                                                                    |  |  |  |  |

### 表 7-1 ロケール インストーラのメッセージと説明(続き)

| メッセージ                                        | 説明                                     |  |  |  |  |  |
|----------------------------------------------|----------------------------------------|--|--|--|--|--|
| [LOCALE] DRS unregistration failed           | ロケール インストーラを 障害復旧システム から取り消            |  |  |  |  |  |
|                                              | しできません。バックアップまたは復元レコードにロ               |  |  |  |  |  |
|                                              | ケール インストーラは組み込まれません。インストー              |  |  |  |  |  |
|                                              | ル ログを記録して、Cisco TAC に連絡してください。         |  |  |  |  |  |
| [LOCALE] Backup failed!                      | 障害復旧システム が、ダウンロードしたロケール -              |  |  |  |  |  |
|                                              | ストーラファイルから tarball を作成できませんでした。        |  |  |  |  |  |
|                                              | ロケール インストーラを再適用してから、バックアッ              |  |  |  |  |  |
|                                              | プの続行を試行してください。                         |  |  |  |  |  |
|                                              |                                        |  |  |  |  |  |
|                                              |                                        |  |  |  |  |  |
|                                              | (注) システムの復元の後にロケールを手動で再イン              |  |  |  |  |  |
|                                              | ストールしても、同じ結果を得ることができま                  |  |  |  |  |  |
|                                              | <i>t</i> .                             |  |  |  |  |  |
| [LOCALE] No COP files found in restored      | バックアップ ファイルが破損していると、ロケール /             |  |  |  |  |  |
| tarball!                                     | ンストーラ ファイルを正常に抽出できないことがあり              |  |  |  |  |  |
|                                              | ます。                                    |  |  |  |  |  |
|                                              |                                        |  |  |  |  |  |
|                                              |                                        |  |  |  |  |  |
|                                              | (注) ロケールインストーラを手動で適用すると、ロ              |  |  |  |  |  |
|                                              |                                        |  |  |  |  |  |
| [LOCALE] Failed to successfully reinstall    | バックアップ ファイルが破損していると、ロケール イ             |  |  |  |  |  |
| COP files!                                   | ンストーラ ファイルが損傷することがあります。                |  |  |  |  |  |
|                                              |                                        |  |  |  |  |  |
|                                              |                                        |  |  |  |  |  |
|                                              | (注) ロクールインストーフを手動で適用すると、ロケールが完全に復元されます |  |  |  |  |  |
|                                              |                                        |  |  |  |  |  |
| [LOCALE] Failed to build script to reinstall | ロケールを再インストールするのに使用したスクリプ               |  |  |  |  |  |
| COP files!                                   | トを、プラットフォームで動的に作成できません。                |  |  |  |  |  |
|                                              |                                        |  |  |  |  |  |
|                                              | (注) ロケールインストーラを手動で適用すると ロ              |  |  |  |  |  |
|                                              | ケールが完全に復元されます。インストールロ                  |  |  |  |  |  |
|                                              | グを記録して、TAC に連絡してください。                  |  |  |  |  |  |

| 表 7-1 🛛 🖸 | コケー | ルイ | ンス | トーラのメ | (ッセー | ジと | :説明 | (続き) |
|-----------|-----|----|----|-------|------|----|-----|------|
|-----------|-----|----|----|-------|------|----|-----|------|

# TFTP サーバ ファイルの管理

ファイルを TFTP サーバにアップロードして、電話機で使用するようにできます。アップロード可能なファイルには、カスタム呼出音、コールバックトーン、および背景画像などがあります。このオプションは、接続先の特定のサーバにのみファイルをアップロードするもので、クラスタ内の他のノードはアップグレードされません。

デフォルトでは、ファイルは TFTP ディレクトリにアップロードされます。TFTP ディレクトリの サブディレクトリにもファイルをアップロードできます。

クラスタ内に2台の Cisco TFTP サーバが設定されている場合、両方のサーバで次の手順を実行する 必要があります。この手順を実行しても、ファイルがすべてのサーバに配信されるわけではなく、 クラスタ内の2台の Cisco TFTP サーバにも配信されません。

TFTP サーバファイルをアップロードおよび削除するには、次の手順を実行します。

#### 手順

ステップ1 [Cisco Unified Communications オペレーティング システムの管理]ウィンドウで、[ソフトウェア アップグレード] > [TFTP ファイル管理]を選択します。

> [TFTP ファイルの管理 (TFTP File Management)] ウィンドウが表示され、現在アップロードされて いるファイルの一覧が表示されます。ファイルをフィルタ処理するには、検索コントロールを使用 します。

- ステップ2 ファイルをアップロードするには、次の手順を実行します。
  - **a.** [ファイルのアップロード] をクリックします。

[ファイルのアップロード (Upload File)] ダイアログボックスが表示されます。

- **b.** ファイルをアップロードするには、**[参照]** をクリックし、アップロードするファイルを選択 します。
- **c.** TFTP ディレクトリのサブディレクトリにファイルをアップロードするには、[ディレクトリ (Directory)] フィールドにサブディレクトリを入力します。
- d. アップロードを開始するには、[ファイルのアップロード] をクリックします。

ファイルのアップロードが成功すると、[ステータス (Status)]領域に表示されます。

e. ファイルをアップロードしたら、Cisco TFTP サービスを再起動します。

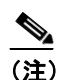

複数のファイルをアップロードする場合は、すべてのファイルをアップロードした後に Cisco TFTP サービスを1度だけ再起動します。

サービスの再起動の詳細については、『*Cisco Unified Serviceability アドミニストレーション ガ* イド for Cisco Unified Presence 』を参照してください。

- **ステップ3** ファイルを削除するには、次の手順を実行します。
  - a. 削除するファイルの横のチェックボックスをオンにします。

[すべてを選択] をクリックしてすべてのファイルを選択するか、[すべてをクリア] をクリッ クしてすべての選択をクリアすることもできます。 **b.** [選択項目の削除] をクリックします。

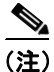

TFTP ディレクトリに存在するファイルを修正する場合は、CLI コマンドの file list tftp を使用して TFTP ディレクトリ内のファイルを表示し、file get tftp を使用して TFTP ディレクトリ内のファイ ルをコピーします。詳細については、付録 A「コマンドライン インターフェイス」を参照してく ださい。